## **Logging into Azure Dev Tools for Teaching**

### 1. https://azureforeducation.microsoft.com/devtools

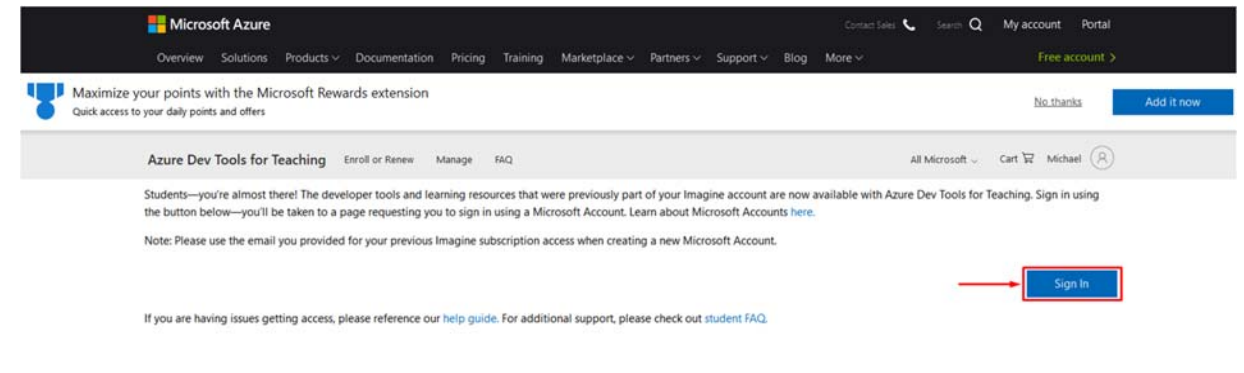

2. You will be prompted to login using your email address.

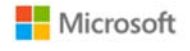

### Sign in

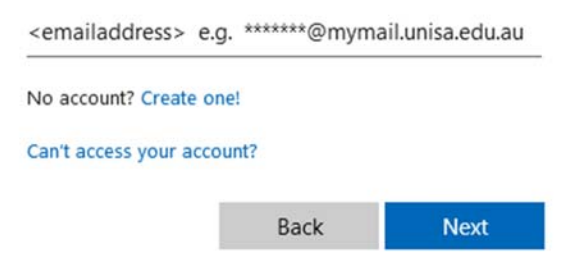

3. This will then direct you to our UniSA login page, where you will enter your username and password.

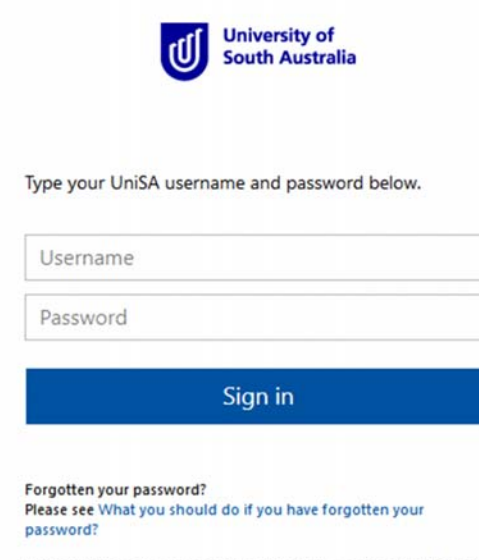

If you wish to confirm the authenticity of this page, contact the IT Help Desk (08) 8302 5000. 4. At this stage you may be prompted to verify your identity by confirming your phone number. This will just send you a SMS code, which you will enter in at the next prompt.

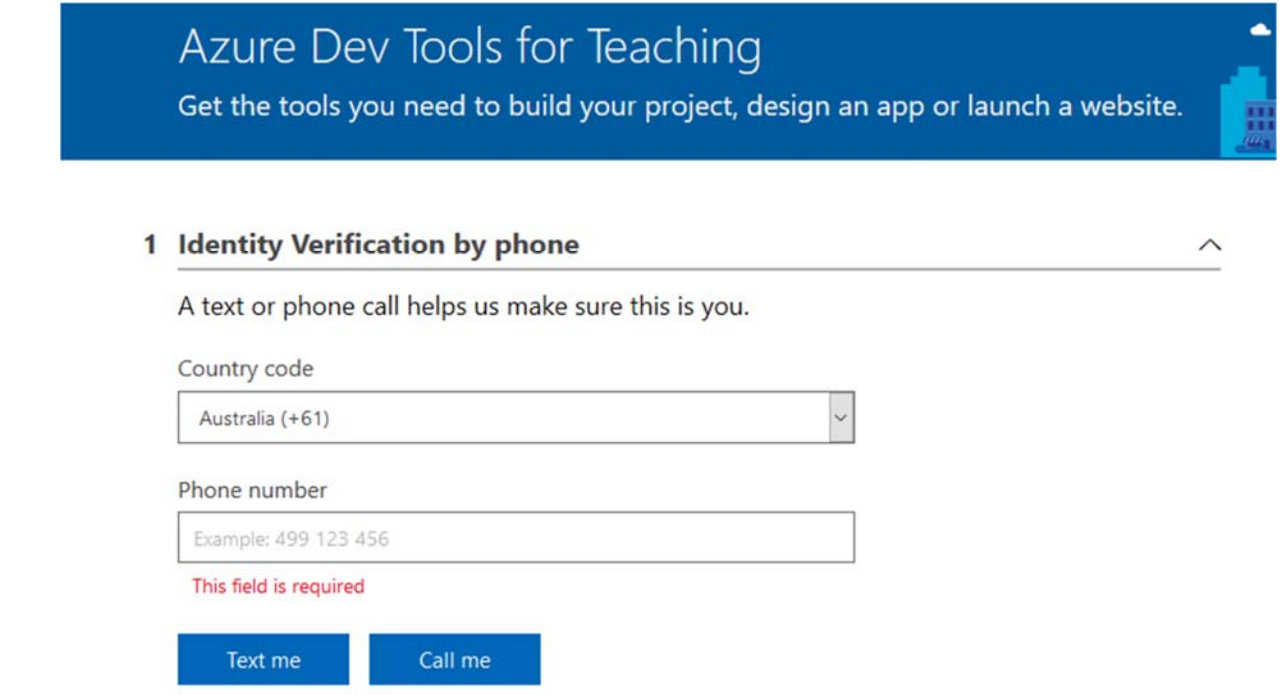

5. You will initially be presented with this page (Education Dashboard)

| Microsoft Azure                     | $\mathcal{P}$ . Search resources, services, and docs (G+/)                                                                          |                                                                                                    | E 6 (                                                                                                    | ) @ ? @ Linewersty of South Austra. |
|-------------------------------------|----------------------------------------------------------------------------------------------------|----------------------------------------------------------------------------------------------------|----------------------------------------------------------------------------------------------------|-------------------------------------|
| Daihboard > Education - Get started |                                                                                                    |                                                                                                    | 112                                                                                                    |                                     |
| K Education - Get started           |                                                                                                    |                                                                                                    |                                                                                                    | \$ ×                                |
| © Overview                          |                                                                                                    |                                                                                                    |                                                                                                    |                                     |
| K Get started                       |                                                                                                    |                                                                                                    | M ( A 2012 1 21 )                                                                                                    |                                     |
| Learning resources                  | We                                                                                                    | Icome to the Azure Educatio                                                                                                    | n Hub!                                                                                                    |                                     |
| Software                            | Whether you're a student getting sta                                                                                                | arted, or just interest in building your cloud skills, we've                                                                              | got the development resources you need                                                                                                    |                                     |
| V Learning                          |                                                                                                    |                                                                                                    |                                                                                                    |                                     |
| My account                          |                                                                                                    |                                                                                                    | C: 4                                                                                                    |                                     |
| 🚨 Profile                           |                                                                                                    |                                                                                                    |                                                                                                    |                                     |
| Need help?                          |                                                                                                    |                                                                                                    |                                                                                                    |                                     |
| Student FAQ                         |                                                                                                    |                                                                                                    |                                                                                                    |                                     |
|                                     | Redeem student credits                                                                                                    | Download free software                                                                                                    | Discover Microsoft Learn                                                                                                    |                                     |
|                                     | Start building the future with Azure for<br>Students! Get \$100 in Azure credit when you<br>activate your Azure for Students offer. | Gain access to full versions of professional<br>developer tools for free to help you build code<br>and deploy on your Azure subscription. | Whether you're just starting or an experienced<br>professional, explore a topic in-depth through<br>guided paths or learn how to accomplish a |                                     |
|                                     | Learn more of                                                                                                    |                                                                                                    | specie task brougn individual modules.                                                                                                    |                                     |
|                                     | Activistic office                                                                                                    | Download software                                                                                                    | Explore learning paths                                                                                                    |                                     |

6. To get to your software click on "Download Software" from the center panel (or Software from the left menu)

### Welcome to the Azure Education Hub!

Whether you're a student getting started, or just interest in building your cloud skills, we've got the development resources you need

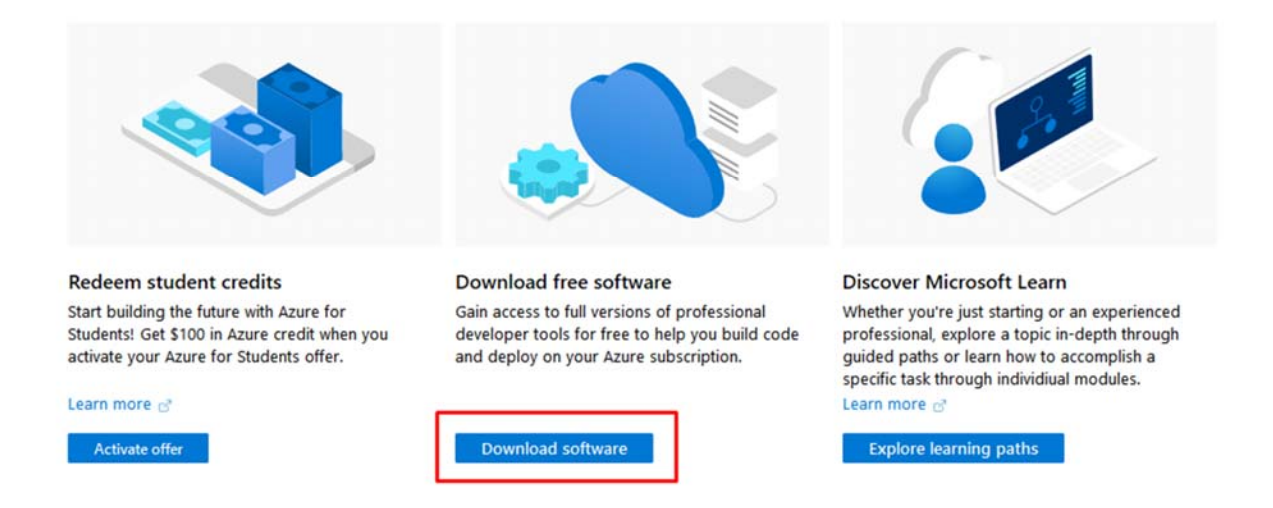

7. From here you can search for Software. (ie. Project)

| Dashboard > Education - Software |                                                  |                                                 |                                      |                                       |
|----------------------------------|--------------------------------------------------|-------------------------------------------------|--------------------------------------|---------------------------------------|
| Education - Software             |                                                  |                                                 |                                      |                                       |
| Cverview Control of the started  | P Project X                                      | (Product category : All ) (Operating System : A | II System type : 64 bit, Service Pro | duct language : English,Multilanguage |
| Learning resources               | Name †↓                                          | Product category $\uparrow_{\downarrow}$        | Operating System 1                   | System type 1                         |
| Software                         | Project Professional 2019 (Windows Only)         | Productivity Tools                              | Windows                              | 64 bit                                |
| 🔮 Learning                       | Project Professional 2016 (Windows Only)         | Productivity Tools                              | Windows                              | 64 bit                                |
| My account                       | Project Server 2013 with Service Pack 1          | Productivity Tools                              | Windows                              | 64 bit                                |
| 🚨 Profile                        | Team Foundation Server Project Server Extensions | Productivity Tools                              | Windows                              | 64 bit                                |
| Need help?                       | Team Foundation Server Project Server Extensions | Productivity Tools                              | Windows                              | 64 bit                                |
| Student FAQ                      |                                                  |                                                 |                                      |                                       |

 Clicking on the software product you want, will expand a window from the right side. Here you can View your 'key' and download the software install files.
Note: Your key is only for YOU. Do NOT share your key. This may result in Microsoft terminating your access to the software.

| Software  | × |
|-----------|---|
| Education |   |
|           |   |

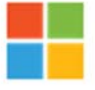

# Project Professional 2019 (Windows Only)

Project Professional 2019 enables you to deliver projects successfully by keeping your projects, resources, and teams organized and on track. Easily and efficiently plan projects, track status, and collaborate with others from virtually anywhere. You can use real-time communications and instant messaging enabled within your project plan via Skype for Business and also easily sync Project schedules and plans with Project Online and Project Server 2019. Skype for Business, Project Online, and Project Server 2019 are sold separately.

Operating System Windows

Product language English

System 64 bit

View Key

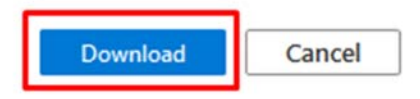

9. You should save the .iso file somewhere on your computer. It may take some time to download depending on your internet connection.

| You have chosen to                                        | o open:                                                      | DO    |
|-----------------------------------------------------------|--------------------------------------------------------------|-------|
| 0.20102_P                                                 | rojectPro2019rC2R_retail_ship_combo_en-us_dv                 | d.iso |
| which is: iso                                             | File (3.3 GB)                                                |       |
| What should Firef                                         | ox do with this file?                                        |       |
| That should the                                           |                                                              |       |
| O Open with                                               | <u>B</u> rowse                                               |       |
| O <u>O</u> pen with                                       | <u>B</u> rowse                                               |       |
| O <u>O</u> pen with<br>Save File<br>Do this <u>a</u> utor | <u>B</u> rowse<br>matically for files like this from now on. |       |

10. Once downloaded, Right click the .iso > Mount

| Name                                                 | Date modified 💙 | Туре |
|------------------------------------------------------|-----------------|------|
| en_project_professional_2016_x86_x64_dvd_6962236.iso | Mount           |      |

### 11. Run the setup.exe to install the software

-

| This PC > DVD Drive (D:) 16.0.4266.1003 > |             |   |                    |                   |        |  |  |  |  |  |  |  |
|-------------------------------------------|-------------|---|--------------------|-------------------|--------|--|--|--|--|--|--|--|
|                                           | Name        | ^ | Date modified      | Туре              | Size   |  |  |  |  |  |  |  |
|                                           | office      |   | 17/08/2015 2:00 PM | File folder       |        |  |  |  |  |  |  |  |
| *                                         | autorun.inf |   | 28/05/2015 3:22 PM | Setup Information | 1 KB   |  |  |  |  |  |  |  |
| A<br>A                                    | 🚺 setup.exe |   | 17/08/2015 1:31 AM | Application       | 403 KB |  |  |  |  |  |  |  |

12. Once installed, open the software.

It should automatically prompt you to enter a product key.

| B                        |                    |                                         |                |                |                   |                      |          |             |                |                                                                                                    | Gant                 | t Chart Tools                             | Is Project1 - Project Professional (Unlicensed Product) |                                                                     |                                          |           |                          |                 |                 |                    |                   |                         |        |
|--------------------------|--------------------|-----------------------------------------|----------------|----------------|-------------------|----------------------|----------|-------------|----------------|----------------------------------------------------------------------------------------------------|----------------------|-------------------------------------------|---------------------------------------------------------|---------------------------------------------------------------------|------------------------------------------|-----------|--------------------------|-----------------|-----------------|--------------------|-------------------|-------------------------|--------|
| File                     | Task               | Reso                                    | urce           | Report         | Project           | View                 | ,        | ACROBAT     | Te             | am                                                                                                    |                      | Format                                    | Q                                                       | Tell me wha                                                         | it you wa                                | ant to do | D                        |                 |                 |                    |                   |                         |        |
| Gantt<br>Chart +<br>View | Paste              | X Cut<br>È Copy<br>✓ Forma<br>Clipboard | *<br>t Painter | Calibri<br>B I | ب<br>لا ک<br>Font | 11 •<br>• <u>A</u> • | ■×       | 25× 50× 75× | × 100×<br>دی چ | son and a second second secon | Mark (<br>Respection | on Track 🔹<br>ct Links<br><sup>vate</sup> | Man<br>Sche                                             | ually Auto<br>dule Schedu                                           | lnsp<br>le<br>Tasks                      | iect Ma   | ove M                    | ode             | Task            | t-                 | ⊐<br>nary I<br>In | vilestone Delive        | erable |
| TIMELINE Wor             | Star<br>1 25/02/19 |                                         |                |                |                   |                      |          |             |                |                                                                                                    |                      |                                           |                                                         |                                                                     | Add                                      | tasks     | with (                   | dates           | to th           | e tin              | neline            | 2                       |        |
|                          | 0                  | Task<br>Mode ▼                          | Task Na        | ime            | •                 | Duration             | <b>+</b> | Start       |                | nish                                                                                                    | •                    | Predecessor                               | rs 🔻                                                    | Resource<br>Names                                                   | •                                        | S S       | 18 F<br>M                | eb '19<br>T   W | / T             | FS                 | S                 | 25 Feb '19<br>M T W 1   | T      |
|                          |                    |                                         |                |                |                   |                      |          |             |                |                                                                                                    |                      | _                                         |                                                         |                                                                     |                                          |           |                          |                 |                 |                    |                   |                         | _      |
| IT CHART                 |                    |                                         |                |                |                   |                      |          |             |                |                                                                                                    |                      |                                           | E<br>You<br>pro<br>See<br>Sign                          | nter y<br>ur product<br>oduct pack<br>product key<br>n in with an a | Key is<br>aging.<br>example<br>active ac | 25 cha    | odu<br>Iracter<br>Istead | JCT<br>rs and   | key<br>I is typ | <b>/</b><br>ically | foun              | K d in your<br>Continue | :      |

You should now be able to use the software for your learning as needed.

Should you encounter any problems with this process, please contact Microsoft via the Student FAQ page in the left menu.

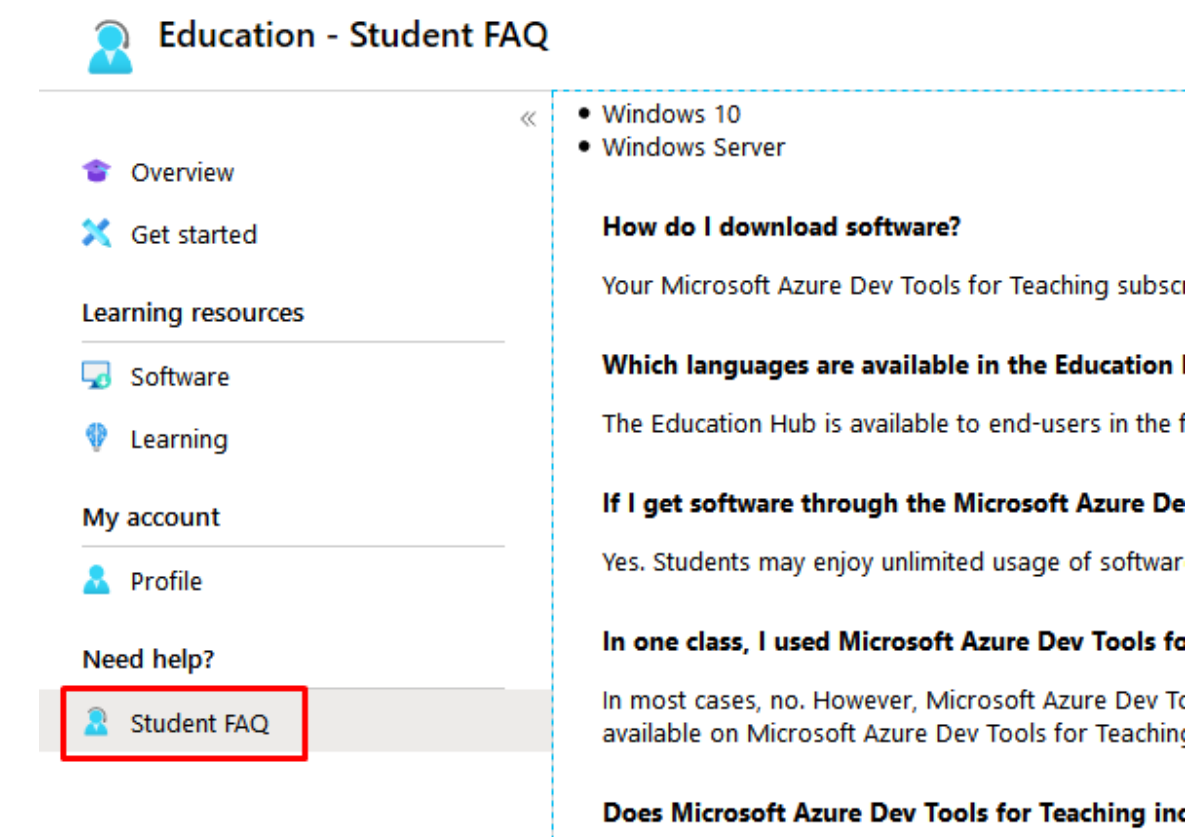

No. The focus of Microsoft Azure Dev Tools for Tea .NET. SQL Server and Platform SDK.

#### Does Azure Dev Tools for Teaching include Azure

No, your Microsoft Azure Dev Tools for Teaching su

#### Where is the Microsoft Azure Dev Tools for Teac

You can find the Microsoft Azure Dev Tools for Teac

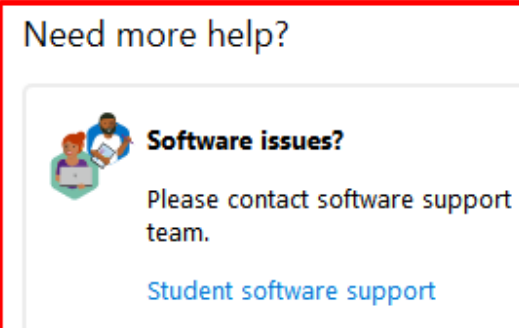